part of eex group

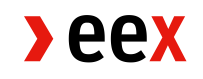

# Customer Operating Manual

EEX GV Portal 19.03.2018 Leipzig

1.4.12

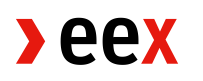

# Table of Contents

| 1.       | History                                                                        | 4  |
|----------|--------------------------------------------------------------------------------|----|
| 2.       | Introduction                                                                   | 5  |
| 3.       | Technical prerequisites                                                        | 6  |
| 3.1.     | Note on formal and legal prerequisites                                         | 6  |
| 3.2.     | Connectivity requirements for EEX GV Portal                                    | 6  |
| 3.3.     | Requirements for the Trayport <sup>®</sup> GlobalVision Trading Gateway Server | 7  |
| 4.       | Configuration                                                                  | 8  |
| 4.1.     | Settings in GlobalVision (Trading Gateway and GV Portal Translator)            | 8  |
| 4.1.1.   | Creating a broker for EEX                                                      | 8  |
| 4.1.2.   | Trayport <sup>®</sup> Party Mapping for EEX traders                            | 8  |
| 4.1.3.   | Trayport <sup>®</sup> instrument mapping – Price formats for EEX instruments   | 10 |
| 4.1.3.1. | Creating price formats for EEX instruments                                     | 11 |
| 4.1.3.2. | Assigning price formats to EEX instruments                                     | 13 |
| 4.1.3.3. | Instruments to be changed                                                      | 14 |
| 4.1.3.4. | Cloning a price format (e.g. for Eurex <sup>®</sup> )                          | 18 |
| 4.1.4.   | Handling of unmapped traders                                                   | 20 |
| 4.1.5.   | Disconnect Order Action                                                        | 21 |
| 4.1.6.   | Support of connection to multiple locations of EEX GV Portal                   | 22 |
| 4.1.7.   | Filtering OTC trades                                                           | 23 |
| 4.1.8.   | Enable Exchange implied prices                                                 | 23 |
| 4.1.9.   | Permissive FOK Validation                                                      | 23 |

| 4.2.   | Member- and trader-specific settings in EEX GV Portal                                                                                                   | 24 |
|--------|----------------------------------------------------------------------------------------------------|----|
| 5.     | Operational Handling and Regular Maintenance                                                                                                    | 25 |
| 6.     | Problem Handling                                                                                                    | 26 |
| 6.1.   | Functional or technical problems                                                                                                    | 26 |
| 6.2.   | Behaviour of Trayport <sup>®</sup> GlobalVision Client (traders' view)                                                                                  | 26 |
| 6.2.1. | Passing-through of back-end messages to the front-end                                                                                                   | 27 |
| 6.3.   | Log messages                                                                                                    | 27 |
| 6.4.   | Checking network connections                                                                                                    | 28 |
| 6.4.1. | Connection problems of leased line or VPN connection                                                                                                    | 28 |
| 6.5.   | Checking system requirements                                                                                                    | 28 |
| 6.6.   | Overview of known failure scenarios                                                                                                    | 29 |
| 6.6.1. | How to check orders and to trade "on behalf"                                                                                                    | 35 |
| 6.7.   | Known EEX-specific behavior and problems                                                                                                    | 36 |
| 6.7.1. | Information regarding changes to how trade confirmations are displayed for Eurex <sup>®</sup> exchange trades over Trayport <sup>®</sup> infrastructure | 41 |
| 7.     | Support                                                                                                    | 43 |
| 7.1.   | EEX operational support                                                                                                    | 43 |
| 7.2.   | Trayport <sup>®</sup> system support                                                                                                    | 43 |
| 7.3.   | Admission support and general advice by EEX                                                                                                    | 43 |
| 8.     | Glossary                                                                                                    | 44 |

# 1. History

| Date       | Ву  | Version | Reason        |
|------------|-----|---------|---------------|
| 04/07/2017 | EEX | 1.4.11  | Final version |
| 19/03/2018 | EEX | 1.4.12  | New branding  |

This document is available on the EEX website at www.eex.com  $\rightarrow$  Access  $\rightarrow$  Files & Specifications  $\rightarrow$  EEX GV Portal.

| Referenced Documents (published by Trayport®)                                                           |  |  |
|----------------------------------------------------------------------------------------------------|--|--|
| Server_Installation_Guide(TG).pdf (Guide for Trayport <sup>®</sup> GlobalVision Trading Gateway Server) |  |  |
| Trader_Administration_Guide.pdf (Guide for customers using GV Portal)                                   |  |  |

Deutsche Börse<sup>®</sup> and Eurex<sup>®</sup> are registered trademarks of Deutsche Börse AG. Trayport<sup>®</sup> is a registered trademark of Trayport Limited.

# 2. Introduction

Traders of admitted companies at EEX AG can have access to the EEX markets by using Trayport<sup>®</sup> GlobalVision Trading Gateway

EEX offers an interface (GV Portal) which can be used to connect to EEX markets from Trayport<sup>®</sup> GlobalVision Trading Gateway with minimal effort. With this interface it is possible to use a range of main trading functionalities.

With GV Portal, trading on the derivatives market as well as the spot market is supported in one technical interface connection. It should be noted that the interface only provides functionalities for trading on the EEX screen, i.e. for the placement of exchange orders. OTC trades need to be entered and approved or taken up via the EEX WebTrading/Clearing System and the EEX Clearing System. GV Portal Link connects to the EEX markets (which are running on Deutsche Börse<sup>®</sup> back-ends) via the T7 interfaces (for EUREX<sup>®</sup>, e.g. ETI) which are provided by Deutsche Börse<sup>®</sup>.

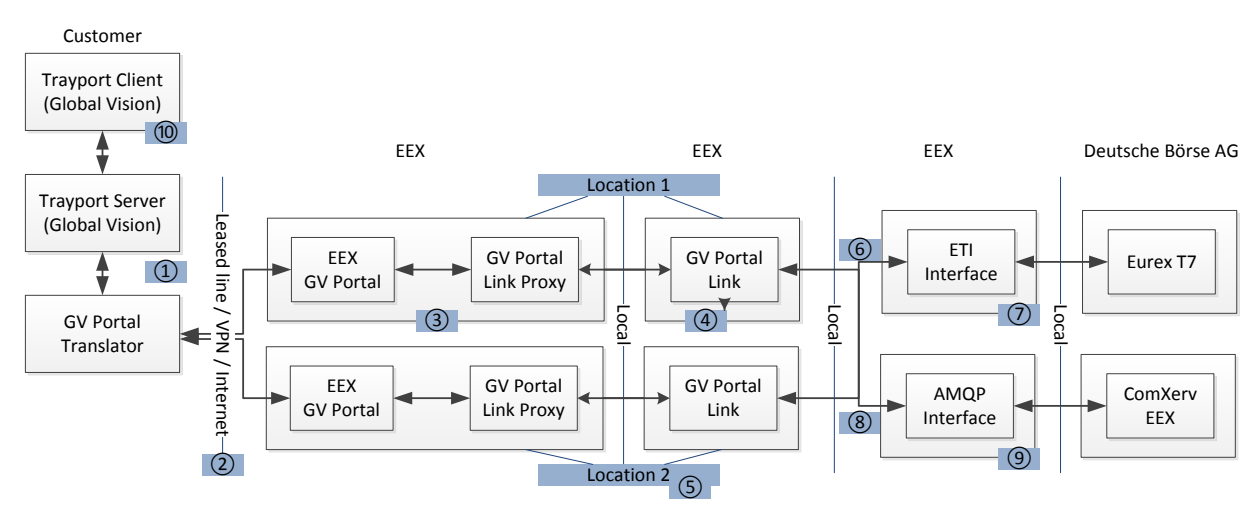

This document provides information on the following to EEX trading participants:

- System requirements and configuration guidelines for connecting to EEX GV Portal,
- Conduct and activities necessary during normal operation,
- System behaviour and measures to be taken in case of operational problems,
- Operations and set-up support provided by EEX.

Please refer to the latest Trayport<sup>®</sup> GlobalVision Trading Gateway documentation and to the EEX Trading Systems documentation for further details and descriptions of the trading front- and backends itself. The latest documentation of the EEX Trading Systems can be found on the EEX website www.eex.com.

# 3. Technical prerequisites

#### 3.1. Note on formal and legal prerequisites

In order to participate in trading activities on EEX, an admission to the EEX Derivatives and/or Spot Markets, which run on Deutsche Börse<sup>®</sup> back-end Eurex<sup>®</sup>, is necessary. Please check with EEX Customer Relations to make sure that you are admitted to trading in the required market(s). In order to connect to GV Portal, each customer has to contact EEX Customer Relations to obtain advice, authorisation and technical access to use the system. The appropriate application forms are available on the EEX website at www.eex.com  $\rightarrow$  Download  $\rightarrow$  Admission Forms  $\rightarrow$  EEX.

| Requirement                        | Description                                                   | Check |
|------------------------------------|---------------------------------------------------------------|-------|
| Technical access to EEX GV         | Leased line(s), VPN or Internet with appropriate              |       |
| Portal running at Deutsche         | bandwidth (where required)                                    |       |
| Börse <sup>®</sup> AG              |                                                               |       |
| Connection to EEX GV Portal        | IP addresses for Production:                                  |       |
| server                             | Via leased line and VPN: 2 locations available                |       |
|                                    | Via Internet: 2 locations available                           |       |
|                                    | IP addresses for Production will be communicated              |       |
|                                    | directly to customers in advance of productive usage.         |       |
|                                    | Usage of Location 1 or 2 depends on your                      |       |
|                                    | configuration of GV Portal Translator (please refer to        |       |
|                                    | the appropriate Trayport <sup>®</sup> documentation) and (for |       |
|                                    | customers using leased line or VPN) on your                   |       |
|                                    | technical access to GV Portal locations at Deutsche           |       |
|                                    | Börse <sup>®</sup> .                                          |       |
|                                    | A switch-over to the second location is possible in           |       |
|                                    | case connection to your default location is lost              |       |
|                                    | (please refer to chapter 4.1.6).                              |       |
|                                    | IP addresses for Simulation (if applicable):                  |       |
|                                    | Via leased line and VPN: 10.136.135.123                       |       |
|                                    | Via Internet: 193.29.79.226                                   |       |
| Connection between                 | The setup of network and firewall has to ensure a             |       |
| Trayport <sup>®</sup> GlobalVision | communication between servers which will be used              |       |
| Trading Gateway Server and         | by the interface. The name resolution between your            |       |
| EEX GV Portal                      | GlobalVision server and EEX GV Portal has to work             |       |
|                                    | correctly.                                                    |       |
|                                    | TCP/IP ports 4000-4003 have to be opened for                  |       |
|                                    | outbound traffic in the firewall.                             |       |

## 3.2. Connectivity requirements for EEX GV Portal

# 3.3. Requirements for the Trayport<sup>®</sup> GlobalVision Trading Gateway Server

A Trayport<sup>®</sup> GlobalVision Trading Gateway Server is required for using GV Portal.

EEX GV Portal supports Trayport<sup>®</sup> Trading Gateway Server versions up from 8.9.0. Depending on the release of EEX GV Portal, other versions can be supported. For further information on supported versions please contact EEX Support Desk (see chapter 7.1) or Trayport<sup>®</sup> Support (see chapter 7.2).

| Requirement                              | Description                                                              | Check |
|------------------------------------------|--------------------------------------------------------------------------|-------|
| Operable Trayport <sup>®</sup>           | For detailed installation guidelines, please refer to                    |       |
| GlobalVision Trading                     | the Trayport <sup>®</sup> documentation or contact Trayport <sup>®</sup> |       |
| Gateway Server installation              | Support (see chapter 7.2).                                               |       |
| (release 8.9.0 or higher)                |                                                                          |       |
| Trayport <sup>®</sup> administration     | Capacity to set up and maintain users, user settings                     |       |
| rights for users                         | and companies in the Trayport <sup>®</sup> GlobalVision User             |       |
|                                          | administration tool.                                                     |       |
| Trayport <sup>®</sup> administration     | Capacity to set up and maintain instrument settings                      |       |
| rights for instruments                   | at Trayport <sup>®</sup> GlobalVision Trading Gateway Server.            |       |
| Connection between                       | It needs the TCP/IP port 11997 by default and uses a                     |       |
| Trayport <sup>®</sup> GlobalVision       | proprietary protocol provided by Trayport <sup>®</sup> .                 |       |
| Trading Gateway Clients and              |                                                                          |       |
| Server                                   |                                                                          |       |
| Operable Trayport <sup>®</sup> GV Portal | To obtain the appropriate release, please contact                        |       |
| Translator installation                  | Trayport <sup>®</sup> Support (see chapter 7.2).                         |       |
| Client certificate for EEX GV            | To obtain the appropriate certificate, please contact                    |       |
| Portal                                   | Trayport <sup>®</sup> Support (see chapter 7.2).                         |       |
|                                          | The client certificate has to be imported according to                   |       |
|                                          | Trayport <sup>®</sup> documentation (see GV Portal Trader                |       |
|                                          | Administration Guide).                                                   |       |

# 4.1. Settings in GlobalVision (Trading Gateway and GV Portal Translator)

## 4.1.1. Creating a broker for EEX

Start the GlobalVision User Administration and create a company with code 'EEX' and company name 'EEX AG'. Select <Company is a Broker>. Then add a new user with following settings:

- Login: 'EEXBroker'
- Full name: 'EEXBroker' (It is required that the "Login" and "Full name" are equal for the broker user)
- User Type: 'Broker'
- Servers: 'IPTS'
- uncheck <Require new password at next login>
- highlight the company 'EEX'
- highlight group 'Administrators'.

| ser Prope                          | rties |     |              |                |
|------------------------------------|-------|-----|--------------|----------------|
| Login:                             |       | New | Company: New | Group: New     |
| EEXBroker                          |       | ~   | BROK         | Administrators |
| Full name:                         |       |     | DEMO         |                |
| EEXBroker                          |       |     | EEX1         | Сомс           |
| Description:                       |       |     | SAMP         | Traders        |
| User Type: Broker                  |       |     |              |                |
| Servers: Authenticator             |       |     |              |                |
| Maximum Concurrent Logins: 5       |       |     |              |                |
| Seats:                             |       | 0 🗘 |              |                |
| Seats Read-Only: 0                 |       |     |              |                |
| Account disabled                   |       |     |              |                |
| Require new password at next login |       |     |              |                |

Fig 1: User properties in GlobalVision

# 4.1.2. Trayport<sup>®</sup> Party Mapping for EEX traders

Since the trading firm and the EEX use different names for traders and exchange's users, these have to be mapped in the Party Mapping of the GV Portal Translator on the customer side.

Party Mapping configures the way in which the GV Portal Translator converts between the trading firm's names for users and accounts, and the exchange's names for those users and accounts. There is also a mapping for the company itself.

The Party Mapping configuration file is located in the directory that was specified when the GV Portal Translator service was installed (in Section 4.2, "Copying and Registering the GV Portal Translator Files", Step 3).

```
<?xml version="1.0" encoding="utf-8"?>
<PartyMappings xmlns="urn:trayport:portal:party-mappings">
  <PartyMapping>
     <Party PartyId="Test User 1" PartyRole="OriginationTrader" />
     <GVIdentifier Id="31" />
  </PartyMapping>
  <PartyMapping>
     <Party PartyId=" Test User 2" PartyRole="OriginationTrader" />
     <GVIdentifier Id="32" />
  </PartyMapping>
  <PartyMapping>
     <Party PartyId=" Test User 3" PartyRole="OriginationTrader" />
     <GVIdentifier Id="33" />
  </PartyMapping>
  <PartyMapping>
     <Party PartyId=" Test User 4" PartyRole="OriginationTrader" />
     <GVIdentifier Id="34" />
  </PartyMapping>
  <PartyMapping>
     <Party PartyId="TestFirmId" PartyRole="OriginationFirm" />
     <GVIdentifier Id="2" />
  </PartyMapping>
  <PartyMapping>
      <Party PartyId="TestAccount1" PartyRole="ClearingAccount" />
     <GVIdentifier Id="Account1" />
  </PartyMapping>
  <PartyMapping>
      <Party PartyId="TestAccount2" PartyRole="ClearingAccount" />
      <GVIdentifier Id="Account2" />
  </PartyMapping>
</PartyMappings>
```

The parameters are as described below:

#### PartyRole

There are three roles of the mapped identity: OriginationTrader, OriginationFirm and ClearingAccount. There must be one or more OriginationTrader mappings, one or more ClearingAccount mappings and exactly one OriginationFirm mapping. The OriginationFirm is the company who owns the GV Portal Translator.

#### Partyld

This is the name the exchange uses for the Party (user, account or the company itself). The Partyld values of the users (OriginationTrader mappings) have to match the user names of the respective back-end user mapping, as they are provided by EEX Support. The Partyld value of the OriginationFirm mapping must also match the Organisation field (O value) in the clientCertificate. The clientCertificate is specified within the GV Portal Translator configuration file.

#### **GVIdentifier Id**

This is dependent on the PartyRole. The GVIdentifier Id for

- OriginationTrader role must be a GlobalVision user ID value,
- ClearingAccount role must be a GlobalVision Trading Account name,
- OriginationFirm role must be a GlobalVision trading company ID value.

## 4.1.3. Trayport<sup>®</sup> instrument mapping – Price formats for EEX instruments

In order to support exchange specific order attributes, the creation of term formats, for example price formats, on the Trayport<sup>®</sup> server is necessary. These values are sent to the exchange backend when entering or modifying an order. These attributes can be configured on a broker level. The installation of the term formats is mandatory and enables for example the following attributes in the order form of the Trayport<sup>®</sup> client:

in Eurex<sup>®</sup>: Account, e.g. 'A1', 'M1', 'M2', 'P1', 'P2'

Eurex<sup>®</sup> EEX instruments are mapped to different instruments on the Trayport server. I.e. different instruments are used on the Trayport server for Natural Gas Futures, Power Futures and so on. To do so the so called "price formats" are used.

For each instrument on the Trayport<sup>®</sup> server which is relevant for GV Portal, term formats have to be mapped, after initially creating the different term formats. Please proceed according to the instructions in the following chapters to create and assign the different price formats.

**Hint:** We highly recommend using a Portal Translator version of 1.5 or above. Starting with version 1.5 there is no need to maintain price formats at all, since they will be pulled automatically from the Portal servers with a Translator version 1.5 and above.

## 4.1.3.1. Creating price formats for EEX instruments

In order to create price formats, do the following steps:

- 1. Start the Trayport InstCreation Admin Tool.
- 2. Take a back-up of the ICOL by going to File -> Save to ICOL File.
- 3. Switch to the tab "Price Formats".
- 4. Create two price formats as shown in Fig. 2 and 3. The name of the price format does not matter. The Eurex<sup>®</sup> price format consists of 6. The following list details the definitions that have to be created for the different markets: The order is as follows: definition name (*Field Name*), then *Data Type Control Type* and finally the *Choices in CSV. EEX Eurex:*

#### Account

String - Dropdown "", "", "A1", "A1", "M1", "M1", "M2", "M2", "P1", "P1", "P2", "P2" Open/Close Code String - Dropdown "", "", "0", "0", "C", "C" Text String - Textbox Max. Length: 12 MIOrdNo String - Textbox Max. Length: 12 Original Order Number String - Textbox Max. Length: 256 Trade Status String - Textbox Max. Length: 256

#### Screenshots of the Price Formats:

| 9 | i Global¥ | 'ision Instrum  | nent Cr | eation    | - LOCALHO    | ST                |                  |                         |                        |           |              |
|---|-----------|-----------------|---------|-----------|--------------|-------------------|------------------|-------------------------|------------------------|-----------|--------------|
| F | ile Tools | Help            |         |           |              |                   |                  |                         |                        |           |              |
| ľ | Instrumen | t Data Price F  | ormats  | TG Pric   | e Formats    | Instrument Grou   | ups 🗍 Transactio | n Engine Instance       | s Price Sorters        | Aliases   | Instrument M |
|   | ID        | Name            |         | De        | escription   |                   |                  |                         |                        |           |              |
|   | 37        | TD7 Flat Rat    | е       | T         | 07 Flat Rate |                   |                  |                         |                        |           |              |
|   | 38        | TD9 Flat Rat    | е       | T         | 09 Flat Rate |                   |                  |                         |                        |           |              |
|   | 39        | TC2 Flat Rat    | е       | T         | C2 Flat Rate |                   |                  |                         |                        |           |              |
|   | 40        | TC5 Flat Rat    | е       | T         | C5 Flat Rate |                   |                  |                         |                        |           |              |
|   | 41        | Price Format    |         | <b>.</b>  |              |                   |                  |                         |                        |           |              |
|   | 42        | fice i offiliae | _       | _         | _            |                   |                  |                         |                        | _         |              |
|   | 43        | Price Forr      | mat ID: | 70        |              |                   |                  | Г                       | Market Neutral C       | hanges –  |              |
|   | 44        |                 |         |           |              |                   |                  |                         | E Epoble               | View      | 1            |
|   | 45        | Price Format    | Name:   | BROKE     | ER5_0_00     |                   |                  |                         |                        | 101       |              |
|   | 46        | Decc            | ription |           |              |                   |                  | L                       |                        |           |              |
|   | 47        |                 | npaon   | 1         |              |                   |                  |                         |                        |           |              |
|   | 48        | Name            | Phase   | ,         | Counte       | Description       | Default Value    | Value Range             | Decimal Ra             | Max. Len  | igth         |
|   | 49        | Account         | price   |           | common       | Account Eu        |                  |                         |                        | 256       |              |
|   | 50        | Open/Clos       | , price |           | common       | Open/Close        |                  |                         |                        | 256       |              |
|   | 51        | Text            | price   |           | common       | Text              |                  |                         |                        | 256       |              |
|   | 52        | MIOrdNo         | price   |           | common       | My Order N        |                  |                         |                        | 256       |              |
|   | 53        | Original O      | price   |           | common       | Original Or       |                  |                         |                        | 256       |              |
|   | 54        | Trade Status    | s price |           | common       | Trade Status      |                  |                         |                        | 256       |              |
|   | 55        |                 |         |           |              |                   |                  |                         |                        |           |              |
|   | 56        | <u></u>         |         |           |              |                   |                  |                         |                        |           |              |
|   | 5/        |                 |         |           |              |                   |                  |                         |                        | Close     |              |
|   | 50        |                 |         |           |              |                   |                  |                         |                        |           | - 11         |
|   | 59        | Price Format    | Data F  | ield De   | finition     |                   |                  |                         |                        |           | ×            |
|   | 60        | Data Type:      | Co      | ontrol Ty | /pe:         | Data Field Attri  | butes:           |                         |                        |           |              |
|   | 62        | Integer         | T       | ext Box   |              | Field Marso       | Account          |                         |                        |           |              |
|   | 63        | Double          |         | ropdowi   | n            |                   | Account E        |                         |                        |           | _            |
|   | 64        | Boolean         |         |           |              | Field Description | n Account        | urex                    |                        |           | _            |
|   | 65        | Datetime        |         |           |              | Default Value .   | l                |                         |                        |           |              |
|   | 66        |                 |         |           |              | Choices in CSV    | /P"","","A1"     | ,''A1'',''A2'',''A2'',' | 'A3'',''A3'',''A4'','' | \4","A5", | "A5"         |
|   | 67        |                 |         |           |              |                   |                  |                         |                        |           |              |
|   | 68        |                 |         |           |              |                   |                  |                         |                        |           |              |
|   | 69        | Data Field Flag | s:      |           |              |                   |                  |                         |                        |           |              |
|   | 70        |                 |         |           |              |                   |                  |                         |                        |           |              |
|   | 1000000   | Use in mato     | :hing   |           |              |                   |                  |                         |                        |           |              |
|   | 1000000   | Market Neu      | itral   |           |              |                   |                  |                         |                        |           |              |
|   | 1000000   |                 |         |           |              |                   |                  |                         |                        |           |              |
|   | 1000000   |                 |         |           |              |                   |                  |                         |                        |           |              |
|   | 1000000   |                 |         |           |              |                   |                  |                         |                        |           |              |
|   | 1000000   |                 |         |           |              |                   |                  |                         |                        |           |              |
|   | 100000:   | ,               |         |           |              |                   |                  |                         |                        |           |              |
|   | 100000:   |                 |         |           |              |                   |                  |                         |                        |           |              |
| Ľ |           |                 |         |           |              |                   |                  |                         |                        | Cla       |              |
| R | eady      |                 |         |           |              |                   |                  |                         |                        |           | <u> </u>     |

Fig 2: Creating a price format for  $\texttt{Eurex}^{\circledast}$ 

#### 4.1.3.2. Assigning price formats to EEX instruments

You will have to assign a price format to each Trayport<sup>®</sup> instrument which is relevant for GV Portal. The following are the steps necessary to assign a price format to an instrument:

- 1. In the Trayport<sup>®</sup> InstCreation Admin Tool, switch to the "Instrument Data" tab.
- 2. Edit the instruments that should have the price format and select "Edit price Format Mappings".

| L | Instruments                  |                       |                            |         |  |
|---|------------------------------|-----------------------|----------------------------|---------|--|
| L | ID                           | Instrument Type       | Code                       |         |  |
| L | 10005179                     | Sequential Instrument | FREIGHT-FUJ380BU NOS/RDM3. | 5FO NOS |  |
| L | 10005369                     | Sequential Instrument | FREIGHT-FUJ380BU OTC       |         |  |
| L | 10006012                     | Sequential Instrument | NG-GASOIL                  |         |  |
| L | 10002054                     | Sequential Instrument | New Instrument             |         |  |
| L | 10002262                     | Sequential Instrument | Edit Instrument            |         |  |
| L | 10002264                     | Sequential Instrument | Delete                     |         |  |
| L | 10002146                     | Sequential Instrument | Make Copy                  |         |  |
| L | 10002274                     | Sequential Instrument |                            |         |  |
| L | 10002268                     | Sequential Instrument | Import From Clipboard      |         |  |
| L | 10002212                     | Sequential Instrument | Export To Clipboard        |         |  |
| L | 10002222                     | Sequential Instrument | Properties                 |         |  |
| L | 10002226                     | Sequential Instrument | Properdes                  |         |  |
| L | 10002158                     | Sequential Instrument | Apply TG Price Format      |         |  |
|   | •                            |                       |                            |         |  |
| F | Ready Mapping Service ICOL V |                       |                            |         |  |

3. Assign the price format to the broker used for EEX GV Portal by clicking "Edit Price Format Mappings..." and choosing the *Brokers* (EEX Broker for example) and the *Price Formats*.

| Default Price Format:                                                                                                    |                                                                                                    |
|----------------------------------------------------------------------------------------------------|----------------------------------------------------------------------------------------------------|
| Empty Price Format                                                                                                    | ▼                                                                                                    |
| Brokers:                                                                                                    | Price Formats:                                                                                                    |
| EEX AG<br>EEX Member 1<br>EEX Member 3<br>UC2EX<br>EEX Member 2<br>EEX Member 4<br>EEX Member 5<br>EEX Member 6<br>EEX Member 7 | BIO - Bio-Diesel<br>BIO - Standard<br>BROKER5_0<br>BROKER5_0<br>BROKER5_0_0<br>BROKER5_0_0<br>BROKER5_0_0<br>CEGH_News<br>Cleared Dry Freight (Sequence definition)<br>Cleared Freight (Market Neutral) for P2A a<br>Coal Options Amerex |
| Broker / Price Format Mappings:                                                                                                 | Add Remove                                                                                                    |
| Company                                                                                                    | Price Format                                                                                                    |
|                                                                                                    |                                                                                                    |
|                                                                                                    | OK Cancel                                                                                                    |

4. Save the settings to the server.

- 5. Restart the TP\_EEX translator service for the ICOL changes to take effect.
- 6. Update the Trayport<sup>®</sup> client sheets. If everything went fine, it should look similar to Fig. 4.

| ASPOOL EEX Sep-1       | 2 🔰                 |
|------------------------|---------------------|
| GlobalVi               | sion                |
| Giobalvi               | 51011               |
| 💿 Bid                  |                     |
| C Ask                  |                     |
| Quantity (MWh)         | 1                   |
| Price Status           | Firm                |
|                        | All or None         |
| Expiry Type            | Good Till Cancelled |
| Additional terms       |                     |
| Account                |                     |
| Open/Close Coo         | de . A1             |
| Text                   | M1                  |
| MIOrdNo                | P1                  |
| Hidden Quantity        | Р2<br>У             |
| Hidden Quantity        | 1                   |
| Back Off Price By      | 0.01                |
| 1                      |                     |
| Trading Account        | A1                  |
| <u>S</u> elect Broker: | EEX                 |
|                        |                     |
|                        |                     |
|                        | Add Capcel          |
|                        | <u>A</u> dd Cancel  |

Fig 3: Successfully installed price format for Eurex®

## 4.1.3.3. Instruments to be changed

The following instruments are used by EEX and have to be changed: **For Eurex**<sup>®</sup>:

| Instrument ID* | Instrument (Eurex Instrument Code / Product Id) |
|----------------|-------------------------------------------------|
| 10001075       | EEX France Baseload Anon (F7Bx)                 |
| 10001077       | EEX France Peaks Anon (F7Px)                    |
| 10001079       | Germany-Austria Baseload EEX (F1Bx)             |
| 10001081       | Germany-Austria Peaks EEX (F1Px)                |
| 10001389       | Germany-Austria Off-Peaks EEX (F1Ox)            |

| Instrument ID* | Instrument (Eurex Instrument Code / Product Id)      |  |
|----------------|------------------------------------------------------|--|
| 10641710       | Germany Baseload EEX (DEBx)                          |  |
| 10641712       | Germany Peaks EEX (DEPx)                             |  |
| 10641714       | Austria Baseload EEX (ATBx)                          |  |
| 10641716       | Austria Peaks EEX (ATPx)                             |  |
| 10001739       | Germany EEX Anon/France Baseload EEX Anon (F1BxF7Bx) |  |
| 10001741       | Germany EEX Anon/France Peaks EEX Anon (F1PxF7Px)    |  |
| 10003008       | EUA EEX (FEUA)                                       |  |
| 10003067       | CER EEX (F2CR)                                       |  |
| 10003341       | EUA EEX SPOT (SEME)                                  |  |
| 10003463       | EUA Aviation EEX (FEAA)                              |  |
| 10003465       | EUA Aviation SPOT EEX (SEMA)                         |  |
| 10003469       | CER GREEN EEX (SEMC)                                 |  |
| 10003493       | GoO Nordic Hydro Power EEX (FECN)                    |  |
| 10003495       | GoO Alpine Hydro Power EEX (FECA)                    |  |
| 10003497       | GoO North Cont Europe Wind Power EEX (FECW)          |  |
| 10003531       | CER GREEN EEX/CER EEX (SEMCF2CR)                     |  |
| 10003532       | EUA EEX/EUA Aviation EEX (SEMESEMA / FEUAFEAA)       |  |
| 10003533       | EUA EEX/CER EEX (FEUAF2CR)                           |  |
| 10003537       | EUA EEX/CER GREEN EEX (SEMESEMC)                     |  |
| 10004036       | API 2 EEX (FT2x)                                     |  |
| 10004037       | API 4 EEX (FT4x)                                     |  |
| 10011906       | EEX Belgium Baseload (QBBx)                          |  |
| 10011910       | EEX Holland Baseload (QDBx)                          |  |
| 10011912       | EEX Holland Peaks (QDPx)                             |  |
| 10012528       | Spain Baseload EEX Anon (FEBx)                       |  |
| 10012534       | Holland Baseload EEX Anon (Q0Bx)                     |  |
| 10012536       | Holland Peaks EEX Anon (Q0Px)                        |  |
| 10012566       | Belgium Baseload EEX Anon (Q1Bx)                     |  |
| 10012572       | Nordic Baseload EEX Anon (FBBx)                      |  |

| Instrument ID* | Instrument (Eurex Instrument Code / Product Id)                |  |  |  |
|----------------|----------------------------------------------------------------|--|--|--|
| 10012739       | Italy Baseload EEX Anon / Swiss Baseload EEX Anon (FDBxFCBx)   |  |  |  |
| 10012741       | Germany Baseload EEX Anon/Nordic Baseload EEX Anon (F1BxFBBx)  |  |  |  |
| 10012743       | Italy EEX Anon/Germany Baseload EEX Anon (FDBxF1Bx)            |  |  |  |
| 10012745       | taly EEX Anon/Germany Peaks EEX Anon (FDPxF1Px)                |  |  |  |
| 10012747       | Italy EEX Anon/France Baseload EEX Anon (FDBxF7Bx)             |  |  |  |
| 10012749       | Italy EEX Anon/France Peaks EEX Anon (FDPxF7Px)                |  |  |  |
| 10012753       | Swiss EEX Anon/Germany Baseload EEX Anon (FCBxF1Bx)            |  |  |  |
| 10012754       | Swiss EEX Anon/France Baseload EEX Anon (FCBxF7Bx)             |  |  |  |
| 10012755       | Spain EEX Anon/France Baseload EEX Anon (FEBxF7Bx)             |  |  |  |
| 10100480       | Italy Baseload EEX Anon (FDBx)                                 |  |  |  |
| 10100482       | Italy Peaks EEX Anon (FDBx)                                    |  |  |  |
| 10100484       | Swiss Baseload EEX Anon (FCBx)                                 |  |  |  |
| 10640205       | Germany Baseload EEX Intraday Cap Future (C1Bx)                |  |  |  |
| 10640207       | Germany Baseload EEX Anon/Germany Peaks EEX Anon (F1BxF1Px)    |  |  |  |
| 10640209       | Holland Baseload EEX Anon/France Baseload EEX Anon (Q0BxF7Bx)  |  |  |  |
| 10640211       | Holland Peaks EEX Anon/France Peaks EEX Anon (Q0PxF7Px)        |  |  |  |
| 10640213       | Holland Baseload EEX Anon/Belgium Baseload EEX Anon (Q0BxQ1Bx) |  |  |  |
| 10640215       | Belgium Baseload EEX Anon/France Baseload EEX Anon (Q1BxF7Bx)  |  |  |  |
| 10640217       | Holland Baseload EEX Anon/Germany Baseload EEX Anon (Q0BxF1Bx) |  |  |  |
| 10640219       | Holland Peaks EEX Anon/Germany Peaks EEX Anon (Q0PxF1Px)       |  |  |  |
| 10640207       | Germany Baseload EEX Anon/Germany Peaks EEX Anon<br>(F1BxF1Px) |  |  |  |
| 10640415       | UK Baseload EEX Anon Fin (FUBx)**                              |  |  |  |

| Instrument ID* | Instrument (Eurex Instrument Code / Product Id)              |  |  |  |
|----------------|--------------------------------------------------------------|--|--|--|
| 10640417       | UK Peaks EEX Anon Fin (FUPx)**                               |  |  |  |
| 10641148       | Germany-Austria Baseload EEX Non-MTF (N1Bx)                  |  |  |  |
| 10641150       | Germany-Austria Peaks EEX Non-MTF (N1Px)                     |  |  |  |
| 10641816       | Germany Baseload EEX Non-MTF (N2Bx)                          |  |  |  |
| 10641818       | Germany Peaks EEX Non-MTF (N2Px)                             |  |  |  |
| 10641152       | France Baseload EEX Anon Non-MTF (N7Bx)                      |  |  |  |
| 10641154       | France Peaks EEX Anon Non-MTF (N7Px)                         |  |  |  |
| 10641668       | Germany Baseload EEX Intraday Floor Future (C1L1-C1L5)       |  |  |  |
| 10640529       | Germany-Austria Baseload Wind Fut EEX (W1Bx)                 |  |  |  |
| 10641770       | Germany-Austria Baseload EEX/Germany Baseload EEX (DEBxF1Bx) |  |  |  |
| 10641768       | Germany-Austria Peaks EEX/Germany Peaks EEX (DEPxF1Px)       |  |  |  |
| 10012526       | Romania Baseload EEX Anon Euro (FHBx)                        |  |  |  |
| 10012619       | Romanian Fin Peaks PXE (FRPx)                                |  |  |  |
| 10001996       | Czech Fin Baseload PXE (FXBx)                                |  |  |  |
| 10001998       | Czech Fin Peaks PXE (FXPx)                                   |  |  |  |
| 10011036       | Hungary FIN Baseload PXE (F9Bx)                              |  |  |  |
| 10011038       | Hungary FIN Peak PXE (F9Px)                                  |  |  |  |
| 10011072       | Slovak FIN Baseload PXE (FYBx)                               |  |  |  |
| 10011073       | Slovak FIN Peak PXE (FYPx)                                   |  |  |  |
| 10012621       | Poland Fin Baseload PXE (FPBx)                               |  |  |  |
| 10012623       | Poland Fin 15H Peaks PXE (FPPx)                              |  |  |  |

\* Instrument ID according to Trayport<sup>®</sup> Goldmapping service \*\* Products use Gregorean and EFA Sequences

### 4.1.3.4. Cloning a price format (e.g. for Eurex<sup>®</sup>)

Starting on 23<sup>rd</sup> November 2015 it will be necessary for clients that are using a GV Portal Translator Version below 1.5 to adapt their price formats to include the "Trade Status" field. Please follow the below steps in order to adapt your price format (Note: It is unfortunately not possible to modify existing price formats and you need to clone an old one and add a price format definition in the process). In this example the EEX Eurex price format will be used:

- 1. Start the Trayport<sup>®</sup> InstCreation Admin Tool.
- 2. Take a back-up of the ICOL by going to File -> Save to ICOL File.
- 3. Switch to the tab "Price Formats".
- 4. Select the price format that has to be cloned (e.g. "EEX Eurex"), then select "Clone price format" from the context menu.

| 🧊 G  | ilobal¥i          | ision Instrument (                       | reation - Disconnected                                        |        |
|------|-------------------|------------------------------------------|---------------------------------------------------------------|--------|
| File | Tools             | Help                                     |                                                               |        |
| Ins  | trument           | Data Price Format                        | TG Price Formats   Instrument Groups   Transaction Engine Ins | stance |
| ID   | )                 | Name                                     | Description                                                   |        |
| 1    |                   | Empty Price Forma                        | Price Format with no extra attributes                         |        |
| 2    |                   | RECS/GOO ICAP                            |                                                               |        |
| 3    |                   | LEBA                                     | LEBA UK Power Indices Dates                                   |        |
| 4    |                   | Phys ARA (Origin H                       | M Origin Nominationv4                                         |        |
| 5    |                   | Dry Freight (Seque                       | nc Dry Freight (Sequence definition)v7                        |        |
| 6    |                   | Dry Freight (Seque                       | nc Dry Freight (Sequence definition)v4                        |        |
| 1.   |                   | Cleared Dry Freigh<br>Cleared Ereight (M | : ( Cleared Dry Freight (Sequence dennicion)/v5               |        |
| l å  |                   | Phys DES ARA (No                         | ni Origin and Delivery Point Nominationy5                     |        |
| 10   | 'n                | Freight NOS Cleare                       | dv2 SSY NOS Cleared                                           |        |
| 11   | í                 | Freight NOS Cleare                       | dv SSY NOS Cleared                                            |        |
| 12   | 2                 | Futuresv1                                | Futuresv1                                                     |        |
| 13   | 3                 | EFP price format                         | EFP price format                                              |        |
| 14   | 1                 | Market Neutral Cha                       | nges All Market Neutral Changes Allowed                       |        |
| 15   | 5                 | PHYS ARA FOB                             | origin nomination + efp                                       |        |
| 16   | 5                 | Index price formal                       | Index price format                                            |        |
| 17   | 7                 | PHYS API2 FOB                            | origin nomination                                             |        |
| 18   | З                 | Phys DES ARA + E                         | P origin and del point nomination + efp                       |        |
| 19   | Ð                 | Phys API#2 Index                         | origin and del point nomination                               |        |
| 20   | )                 | FuturesGC                                | Futuresv1                                                     |        |
| 21   | L                 | EFP price format G                       | C EFP price format                                            |        |
| 22   | 2                 | PHYS ARA FOB GC                          | origin nomination + efp                                       |        |
| 23   | 3                 | Index price formal                       | GC Index price format                                         |        |
| 24   | +                 | PHYS API2 FOB GC                         | origin nomination                                             |        |
| 25   | -                 | Phys DES ARA + E                         | origin and del point nomination + erp                         |        |
| 20   | 7                 | INDOLEEP CC                              | INDOLEER                                                      |        |
| 28   | r<br>a            | INDO index GC                            |                                                               |        |
| 20   | ,<br>,            | FOR COL+FEP GC                           | FOB COL +FEP                                                  |        |
| 30   | ,<br>1            | FOR COL Index GC                         | FOB COL Index                                                 |        |
| 31   | L                 | INDO+EFPv3                               | INDO+EFPv3                                                    |        |
| 32   | 2                 | News                                     | News                                                          |        |
| 33   | 3                 | INDO indexv3                             | INDO indexv3                                                  |        |
| 34   | 1                 | TD3 Flat Rate IMA                        | EX TD3 Flat Rate                                              |        |
| 35   | 5                 | TD4 Flat Rate                            | TD4 Flat Rate                                                 |        |
| 36   | 5                 | TD5 Flat Rate                            | TD5 Flat Rate                                                 |        |
| 37   | 7                 | TD7 Flat Rate                            | TD7 Flat Rate                                                 |        |
| 38   | 3                 | TD9 Flat Rate                            | TD9 Flat Rate                                                 |        |
| 39   | 9                 | TC2 Flat Rate                            | TC2 Flat Rate                                                 |        |
| 40   |                   | TC5 Flat Rate                            | TC5 Flat Rate                                                 |        |
| 41   |                   | TC4 Flat Rate                            | TC4 Hat Rate                                                  |        |
| 42   | -                 | TD10 Hat Rate                            | TD10 Hat Rate                                                 |        |
| 43   | •                 | TOP Flat Rate                            | TD9 Flat Rate                                                 |        |
| 4    | •<br>=            | TD0 Fidt Rate                            | TD17 Elat Data                                                |        |
| 44   | 5                 | TD17 Flat Rate                           | TD16 Flat Pate                                                |        |
| 47   | 7                 | TD11 Flat Rate                           | TD11 Flat Rate                                                |        |
| 48   | 3                 | FOB COL+EFPv2                            | FOB COL+EFPv2                                                 |        |
| 49   | -<br><del>)</del> | FOB COL Indexv2                          | FOB COL Indexv2                                               |        |
| 50   | )                 | Options_OTC_Euro                         | pe Options                                                    |        |
| 52   | 2                 | EEX Eu                                   |                                                               |        |
| 53   | 3                 | EEX Xe New Pri                           | e Format                                                      |        |
| 56   | 5                 | EEX Co                                   | ice Format                                                    |        |
| 57   | 7                 | EEX Tra                                  | rice Formac                                                   |        |
| 58   | з                 | Fixed p Price Fo                         | rmat Properties on divisiblev2                                |        |
| 59   | 9                 | Index linked price r                     | o Index linked price non-divisible v2                         |        |

| Price Format                                                  |                                                    |                                                          |                                                                              |               |                |               | ×                                                     |
|---------------------------------------------------------------|----------------------------------------------------|----------------------------------------------------------|------------------------------------------------------------------------------|---------------|----------------|---------------|-------------------------------------------------------|
| Price Form<br>Price Format<br>Descr                           | nat ID: 71<br>Name: EEX<br>iption: EEX             | _Eurex <br>_Eurex_new                                    |                                                                              |               |                | Market Neutra | el Changes                                            |
| Name<br>Account<br>Open/Clos<br>Text<br>MIOrdNo<br>Original O | Phase<br>price<br>price<br>price<br>price<br>price | Counte<br>common<br>common<br>common<br>common<br>common | Description<br>Account Eu<br>Open/Close<br>Text<br>My Order N<br>Original Or | Default Value | Value Range    | Decimal Ra    | Max. Length<br>256<br>256<br>256<br>256<br>256<br>256 |
| 1                                                             |                                                    |                                                          |                                                                              | 🗖 Alloca      | te Trayport Id | ОК            | Cancel                                                |

- 5. Change the "Price Format Name" to a name not used currently.
- 6. Change the price format as required (e.g. in order to add the "Original Order Number", right click on an empty spot and select "Add Definition" from the context menu, as shown below).

| Price Format<br>Price Form | at ID: 71                                   |           |             |               |                | Market Neutra |             |
|----------------------------|---------------------------------------------|-----------|-------------|---------------|----------------|---------------|-------------|
| Price Format I             | Name: EEX_E                                 | iurex     |             |               |                |               | Loic        |
| Descri                     | iption: EEX_                                | Eurex_new |             |               |                |               |             |
| Name                       | Phase                                       | Counte    | Description | Default Value | Value Range    | Decimal Ra    | Max. Length |
| Account                    | price                                       | common    | Account Eu  |               |                |               | 256         |
| Open/Clos                  | price                                       | common    | Open/Close  |               |                |               | 256         |
| Text                       | price                                       | common    | Text        |               |                |               | 256         |
| MIOrdNo                    | price                                       | common    | My Order N  |               |                |               | 256         |
| Original O                 | price                                       | common    | Original Or |               |                |               | 256         |
| Add C<br>Remo<br>Modif     | Definition<br>ve Definition<br>y Definition |           |             | 🗖 Alloca      | te Trayport Id | ОК            | Cancel      |

7. Select "Data Type:" String and "Control Type:" Text Box as shown below:

| Price Format Dat                                                                                                    | a Field Definition                    | ×                                                                                                    |
|----------------------------------------------------------------------------------------------------|---------------------------------------|----------------------------------------------------------------------------------------------------|
| Data Type:<br>Integer<br>Double<br>String<br>Boolean<br>Datetime<br>Data Field Flags:<br>Read-only<br>Use in matching<br>Market Neutral | Control Type:<br>Text Box<br>Dropdown | Data Field Attributes:         Field Name         Field Description         Max length         256         Default Value         Validation Failure Error Message |
|                                                                                                    |                                       | OK Cancel                                                                                                    |

| Price Format<br>Price Form | at ID: 71        |           |             |               |                | ⊢ Market Neutra | I Changes   |
|----------------------------|------------------|-----------|-------------|---------------|----------------|-----------------|-------------|
| Price Format I             | ,<br>Name: EEX_I | Eurex     |             |               |                | Enable          | Edit        |
| Descr                      | iption: EEX_     | Eurex_new |             |               |                |                 |             |
| Name                       | Phase            | Counte    | Description | Default Value | Value Range    | Decimal Ra      | Max. Length |
| Account                    | price            | common    | Account Eu  |               |                |                 | 256         |
| Open/Clos                  | price            | common    | Open/Close  |               |                |                 | 256         |
| Text                       | price            | common    | Text        |               |                |                 | 256         |
| MIOrdNo                    | price            | common    | My Order N  |               |                |                 | 256         |
| Original O                 | price            | common    | Original Or |               |                |                 | 256         |
| Trade Status               | price            | common    |             |               |                |                 | 256         |
| ,                          |                  |           |             | 🗖 Alloca      | te Trayport Id | ОК              | Cancel      |

- 8. Click "OK" to save the new price format.
- 9. Please refer to chapter 4.1.3.2 for a description how to assign the new price format to the respective instruments (see the list of instruments provided in chapter 4.1.3.3).

#### 4.1.4. Handling of unmapped traders

The "System Unmapped Trader" is designed to handle the situation where a trading account is defined on the foreign server (the exchange side), but does not exist on the local server (the Trayport<sup>®</sup> GlobalVision Trading Gateway Server). The Trading Gateway will automatically create the "Unmapped Account", provided the "System Unmapped Trader" account belongs to the local trading

> eex

company. The "System Unmapped Trader" is used to represent deals which have flowed down to the Trading Gateway which belong to an unmapped trader.

When the Trading Gateway is installed, the following step should be completed, as per the "Server Installation Guide" for Trayport<sup>®</sup> GlobalVision Trading Gateway Server (step 18 of chapter 2, "Setting Up a Trading Gateway Server"):

"You must also use the User Administration Tool to move the System Unmapped Trader. This is a special account that was created automatically when you installed GlobalVision. You must update this account so that it belongs to the local trading company.

When you have done this, delete the 'Unmapped Company' from the Companies list." Therefore, you should ensure the following is configured in User Admin:

- The "System Unmapped Trader" account belongs to the local trading company.
- The local trading company has the "Unmapped Account" assigned when you right-click -> Manage Accounts on the local Trader company on the Companies tab.
- The "Unmapped Company" is deleted from the Companies list.

For further clarification, please refer to the mentioned Trayport<sup>®</sup> documentation or contact Trayport<sup>®</sup> Support (see chapter 7.2).

## 4.1.5. Disconnect Order Action

The action the EEX GV Portal automatically takes in the event of a failure of the Trayport<sup>®</sup> GlobalVision Trading Gateway Server (or generally: if connection between EEX GV Portal and the Trading Gateway Server is lost; see chapter 6.6, failure scenarios 1a, 2 and 3) has to be defined by the "disconnectOrderAction" properties of the GV Portal Translator and depends on customer's policy.

The "disconnectOrderAction" setting consists of two properties:

- "action" is a required parameter and can be:
  - "NoAction": Status of your orders in Deutsche Börse® back-ends will not be changed.

  - "Withhold" (currently not applicable): As an automatic order withholding is not supported by EEX GV Portal currently, the GV Portal Translator will log a warning and set the action to "Remove".
- "timeoutSeconds" is optional; default value is 0, maximum value is 3600 (seconds). This is the amount of time to wait after a disconnection before the action is executed as configured above. So for example, if "timeoutSeconds" is set to 30 and "action" set to "Remove", if there is a disconnect between EEX GV Portal and the Trading Gateway Server but the connection is re-established within 30 seconds, then EEX GV Portal does nothing. If the connection has not re-established within the 30 second time limit, then your orders are removed from the Deutsche Börse<sup>®</sup> back-ends by EEX GV Portal.

#### Please note:

- The setting of this parameter only concerns handling of orders that have been entered via your current connection to EEX GV Portal. Orders that have been entered e.g. via the native frontends of Deutsche Börse<sup>®</sup> back-ends won't be affected.
- The setting of this parameter only concerns handling of orders by EEX GV Portal in case the connection <u>between Trayport<sup>®</sup> GlobalVision Trading Gateway Server and EEX GV Portal fails</u>. The handling of orders in case of a connection failure <u>between GlobalVision clients and the GlobalVision Trading Gateway Server</u> depends on trader-specific settings at the GlobalVision front-end (see chapter 6.6, failure scenario 10).
- If the EEX GV Portal has been interrupted (e.g. due to a failure), is then restarted and connects to Deutsche Börse<sup>®</sup> back-ends, but cannot rebuild the connection to your Trayport<sup>®</sup> GlobalVision Trading Gateway Server (e.g. due to ongoing connection problems), orders that (depending on the above configuration) still remain in the back-ends will not be deleted automatically by the EEX GV Portal.

#### 4.1.6. Support of connection to multiple locations of EEX GV Portal

The GV Portal Translator can be configured (as of release 1.4.1.127) to connect to a second location of EEX GV Portal in case of a connection loss to your default location. To configure your GV Portal Translator appropriate, please refer to the GV Portal Trader Administration Guide or contact Trayport<sup>®</sup> Support (see chapter 7.2). **Please note:** 

- For customers using leased line and/or VPN access to Deutsche Börse<sup>®</sup>, support of multiple locations of EEX GV Portal can only be provided if they have two leased lines or two VPN connections or a combination of leased line and VPN access.
- If your GV Portal Translator configuration includes setting of the Disconnect Order Action to "Remove" (see chapter 4.1.5) and support of multiple locations of EEX GV Portal, orders that have been entered via one location of EEX GV Portal will still be deleted in case of a connection loss, even if GV Portal Translator succeeded to connect to the second location. This behavior is due to the necessity of EEX GV Portal being able to delete your orders (if configured) from the EEX back-ends in case connection to your Trayport<sup>®</sup> GlobalVision Trading Gateway Server is lost and can't be re-established (therefore the different locations of EEX GV Portal are set up to act independent from each other). With regard to this, the "timeoutSeconds" parameter for the Disconnect Order Action should be configured to max. 30 (seconds) to avoid that – in case of a switch-over from your default location to the second location of EEX GV Portal – orders entered via the default location will first be visible when connecting to the second location but afterwards will be deleted automatically due to execution of the Disconnect Order Action by the default location.

## 4.1.7. Filtering OTC trades

The GV Portal Translator can be configured to filter OTC cleared trades to prevent the display of duplicated trades. The "filterOtcClearedTrades" setting can be set to "false" (meaning exchange implied prices are disabled; this is also the default value) or "true" (then the exchange implied prices are enabled).

For detailed information, please refer to the GV Portal "Trader Administration Guide" provided by Trayport<sup>®</sup>.

#### 4.1.8. Enable Exchange implied prices

The GV Portal Translator can be configured to show implied prices generated by the exchange EEX. The exchange generated implied prices do have an execution guarantee.

The "enableVenueImpliedPrices" setting can be set to "false" (meaning that the implied exchange prices are not shown) or "true" (then the display of implied prices is activated).

For detailed information, please refer to the GV Portal "Trader Administration Guide" provided by Trayport<sup>®</sup>.

#### 4.1.9. Permissive FOK Validation

The EUREX<sup>®</sup> trading system does not allow FOK orders and they are converted to IOC orders. With those order type a part of the volume can be executed. This would cause the Translator to restart as a lower volume will be executed than the original trade. To allow FOK orders in combination with GV Portal you have to set the parameter "permissiveFoKValidation" to true. The default is false. For detailed information, please refer to the GV Portal "Trader Administration Guide" provided by Trayport<sup>®</sup>

## 4.2. Member- and trader-specific settings in EEX GV Portal

The following settings can be configured in EEX GV Portal (if you require a setting to be changed, please send an E-Mail to <u>Technology@eex.com</u>):

On member-specific level:

| General settings:      |                                                                                                    |
|------------------------|----------------------------------------------------------------------------------------------------|
| potentialOrderMatching | Popup a warning message before submitting an order if an order would immediately match. <b>Default value is false.</b> |

| Additional settings for Eurex <sup>®</sup> : |                                                    |
|----------------------------------------------|----------------------------------------------------|
| priceReasonabilityCheck                      | Enables/disables the built-in price reasonability  |
|                                              | check. Default value is false.                     |
| warnOnPotentialSelfMatch                     | Enables/disables the self-match prevention check.  |
|                                              | Default value is false. Only valid for non implied |
|                                              | orders                                             |

#### On trader-specific level:

Trader-specific settings are used in case an order is entered in Trayport<sup>®</sup> front-end without entering a value for the respective price format field and if no default value for the field was specified in the price format definition via Trayport<sup>®</sup> InstCreation tool (see chapter 4.1.3.1). If in this case also no trader-specific settings are configured in EEX GV Portal, then the default values (as listed below) will be used.

| Trader-specific settings for Eurex <sup>®</sup> price format fields: |                              |  |
|----------------------------------------------------------------------|------------------------------|--|
| Account                                                              | Default value is "P1".       |  |
| Open/Close code                                                      | Default value is "O" (Open). |  |
| Text                                                                 | No Default value.            |  |
|                                                                      |                              |  |

On further questions, please contact EEX Support (see chapter 7.1).

# 5. Operational Handling and Regular Maintenance

For operational handling and regular maintenance of your Trayport<sup>®</sup> GlobalVision installation (Trading Gateway Server, GV Portal Translator etc.) and your connection to EEX GV Portal, please refer to the appropriate Trayport<sup>®</sup> documentation or contact Trayport<sup>®</sup> Support (see chapter 7.2).

# 6. Problem Handling

**Note:** An overview of known failure scenarios is provided in chapter 6.6. A list of known problems and how to react if they occur can be found in chapter 6.7.

#### 6.1. Functional or technical problems

In case there is any doubt as to a proper ordering and trading functionality, please check the following aspects first:

| Aspect                                                                  | Check                                                                                                    |
|-------------------------------------------------------------------------|----------------------------------------------------------------------------------------------------|
| Are Party Mappings for EEX GV Portal configured properly?               | <ul> <li>Check Party Mappings for EEX GV Portal in the<br/>GV Portal Translator's Party Mapping xml file.</li> </ul>                   |
| Are instruments and price formats defined properly for EEX GV Portal?   | <ul> <li>Check instrument mapping and price formats<br/>definition for EEX products in Trading Gateway.</li> </ul>                     |
| Do trader accounts have sufficient permissions and product assignments? | <ul> <li>Contact the EEX Support Desk (see chapter 7.1)<br/>to have trader permissions and product<br/>assignments checked.</li> </ul> |

If appropriate, please contact EEX Support (see chapter 7.1) for assistance.

## 6.2. Behaviour of Trayport<sup>®</sup> GlobalVision Client (traders' view)

| Behaviour                                                                  | Possible Reasons                                                                                                 | Possible Solutions                                                                                                    |
|----------------------------------------------------------------------------|----------------------------------------------------------------------------------------------------|----------------------------------------------------------------------------------------------------|
| Orders are struck<br>through                                               | <ul> <li>Trayport<sup>®</sup> Service not<br/>available</li> </ul>                                               | <ul> <li>Check status of Trayport<sup>®</sup><br/>Service</li> </ul>                                                                                                    |
|                                                                            | <ul> <li>Defect of network<br/>connection to Trayport<sup>®</sup><br/>Server</li> </ul>                          | <ul> <li>Check status of network<br/>connection to Trayport<sup>®</sup> Server</li> </ul>                                                                                                    |
| Many/all orders have<br>disappeared, but manual<br>action for that has not | <ul> <li>GV Portal Translator not<br/>available</li> </ul>                                                       | <ul> <li>Contact EEX Support Desk (see<br/>chapter 7.1) to check orders</li> </ul>                                                                                                    |
| been taken and orders<br>have not been executed                            | <ul> <li>Lost connection to EEX<br/>GV Portal (which may<br/>have been re-<br/>established meanwhile)</li> </ul> | <ul> <li>Contact your local IT support to<br/>check whether GV Portal<br/>Translator is running and<br/>connected to EEX GV Portal; if<br/>applicable, restart GV Portal<br/>Translator</li> </ul> |

| Behaviour                                                                                                    | Possible Reasons                                                                          | Possible Solutions                                                                                                    |
|----------------------------------------------------------------------------------------------------|-------------------------------------------------------------------------------------------|----------------------------------------------------------------------------------------------------|
| Message "Call executed<br>timed out" (after order<br>entry)                                                        | <ul> <li>Order stream for Eurex<sup>®</sup><br/>is not configured<br/>properly</li> </ul> | <ul> <li>Retry your action after a few seconds</li> <li>If required, contact EEX Support Desk in addition (see chapter 7.1)</li> </ul>                                   |
| Messages from<br>Deutsche Börse <sup>®</sup> back-<br>ends are passed through<br>to trader's Trayport <sup>®</sup> | <ul> <li>e.g. EEX exchange<br/>provides information on<br/>trading limit</li> </ul>       | <ul> <li>For functional reasons, please<br/>contact the EEX Support Desk<br/>(see chapter 7.1).</li> </ul>                                                               |
| Client GUI (see also<br>chapter 6.2.1)                                                                             |                                                                                           | <ul> <li>For technical reasons, please<br/>contact your local IT support;<br/>if required, contact the EEX<br/>Support Desk in addition (see<br/>chapter 7.1)</li> </ul> |

#### 6.2.1. Passing-through of back-end messages to the front-end

Error messages from Deutsche Börse<sup>®</sup> back-ends (Eurex<sup>®</sup>) are passed through to the GlobalVision front-end of the respective trader if they occur upon trader's activities (e.g. functional problems like "order limit", insufficient user privileges, etc.).

Furthermore, general error messages will only be passed through to the front-end of the trader which is executing an activity at the moment at which the error occurs – they will not be displayed on all traders' front-ends and they will not be displayed if there is no activity. Depending on the message,

correct your trading activities,

- contact your local IT support and/or
- contact EEX Support (see chapter 7.1).

#### 6.3. Log messages

Log files of the GV Portal Translator may be useful for analysis in case of problems. Therefore they may have to be sent over to EEX Support Desk (see chapter 7.1) or Trayport<sup>®</sup> Support (see chapter 7.2) if requested by these.

> eex

#### 6.4. Checking network connections

In case of potential problems with network connections, please check

- connections between the Trayport<sup>®</sup> GlobalVision Trading Gateway Server and trader clients (Is GlobalVision GUI available and working? Is a client login possible?)
- name resolution of
  - Trayport<sup>®</sup> GlobalVision Trading Gateway Server
- firewall port rules for
  - o ports at the Trayport<sup>®</sup> GlobalVision Trading Gateway Server configuration

| Protocol/Port | Source         | Destination   | Check                                     |
|---------------|----------------|---------------|-------------------------------------------|
| TCP/11997     | Trayport®      | Trayport®     | On source with Connection Tester inside   |
|               | GlobalVision   | GlobalVision  | Trading Gateway Client                    |
|               | Trading        | Trading       |                                           |
|               | Gateway front- | Gateway       |                                           |
|               | end            | Server        |                                           |
| TCP/4000-     | Trayport®      | EEX GV Portal | On source with (e.g.)                     |
| 4003          | GlobalVision   |               | "telnet <destination> 4000"</destination> |
|               | Trading        |               |                                           |
|               | Gateway        |               |                                           |
|               | Server         |               |                                           |

**Note:** The port numbers listed in the table are as required in chapter 3.

#### 6.4.1. Connection problems of leased line or VPN connection

Errors of leased lines or losses of VPN connection may be detected by Deutsche Börse<sup>®</sup> as it checks the availability of the router at the customer's site. In the event that such an error is detected, Deutsche Börse<sup>®</sup> will contact your local IT support.

Nonetheless, it is not certain that Deutsche Börse<sup>®</sup> will be able to detect connection losses within an appropriate period. Therefore, each member should monitor its connection to Deutsche Börse<sup>®</sup> itself and contact EEX Support (see chapter 7.1) if any problem is detected.

#### 6.5. Checking system requirements

In case of changes in the system environment, in particular, it has to be checked if the system requirements listed in chapter 3 are still fulfilled.

> eex

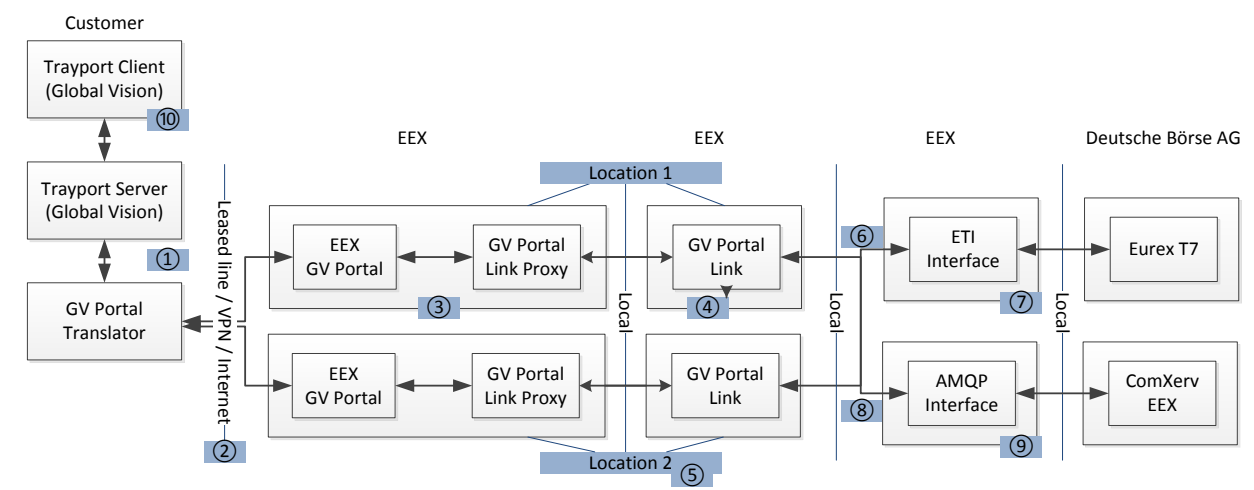

## 6.6. Overview of known failure scenarios

Note: All failures should, at least, be reported to your local IT support.

| No | Failure Scenario                                                                                                    | Detection by customer           | Resultant behaviour                                                                                                    | Customer action required                                                                                                    |
|----|----------------------------------------------------------------------------------------------------|---------------------------------|----------------------------------------------------------------------------------------------------|----------------------------------------------------------------------------------------------------|
| 1a | Trayport <sup>®</sup><br>GlobalVision<br>Trading Gateway<br>Service fails<br>or<br>Trayport <sup>®</sup> GV<br>Portal Translator<br>fails | By<br>GlobalVision<br>front-end | <ul> <li>If configured: Own<br/>orders <u>entered via</u><br/><u>Trayport<sup>®</sup> and EEX GV</u><br/><u>Portal</u> are deleted from<br/>the Eurex<sup>®</sup> EEX back-<br/>end (behaviour can be<br/>adjusted, see chapter<br/>4.1.5).</li> <li>Log-off and disconnect<br/>from the Eurex<sup>®</sup> EEX<br/>back-end</li> <li>If Trading Gateway<br/>Service fails: All orders<br/>are shown struck<br/>through in the<br/>GlobalVision front-end</li> </ul> | <ul> <li>Check orders<br/>(see chapter<br/>6.6.1).</li> <li>Contact your<br/>local IT<br/>support to<br/>restart<br/>Trayport<sup>®</sup><br/>Trading<br/>Gateway<br/>Service<br/>and/or GV<br/>Portal<br/>Translator.</li> </ul> |
|    |                                                                                                    |                                 | <ul> <li>If GV Portal Translator<br/>fails: Usually, orders<br/>are no longer displayed<br/>in the GlobalVision<br/>front-end</li> </ul>                                                                                                    |                                                                                                    |
|    |                                                                                                    |                                 | <ul> <li>After Trading Gateway<br/>Service is re-</li> </ul>                                                                                                    |                                                                                                    |

| No | Failure Scenario                                                                                                    | Detection by customer                 | Resultant behaviour                                                                                                    | Customer action required                                                                                                    |
|----|----------------------------------------------------------------------------------------------------|---------------------------------------|----------------------------------------------------------------------------------------------------|----------------------------------------------------------------------------------------------------|
|    |                                                                                                    |                                       | established, re-<br>connection to Eurex <sup>®</sup><br>EEX back-end is<br>established; former<br>own orders will be<br>shown as firm prices in<br>the GlobalVision front-<br>end if they haven 't<br>been deleted (see<br>chapters 4.1.5 and<br>6.6.1).                                                                                                    |                                                                                                    |
| 1b | Trayport <sup>®</sup><br>GlobalVision<br>Trading Gateway<br>Database fails                                                       | Monitoring by<br>customer<br>required | <ul> <li>Trayport<sup>®</sup>'s SQL server<br/>does not work</li> <li>Usually, no automatic<br/>detection and warning<br/>by Trading Gateway<br/>Service (no noticeable<br/>misbehaviour in order<br/>activities at the front-<br/>end; new front-end<br/>logins will be refused)</li> </ul>                                                                                                    | <ul> <li>Check orders<br/>(see chapter<br/>6.6.1).</li> <li>Contact your<br/>local IT<br/>support to<br/>restart<br/>Trayport<sup>®</sup><br/>Database<br/>and/or<br/>Server.</li> </ul> |
| 2  | Loss of<br>Connection<br>between the<br>Trayport <sup>®</sup><br>GlobalVision<br>Trading Gateway<br>Service and EEX<br>GV Portal | By<br>GlobalVision<br>front-end       | <ul> <li>If configured: Own<br/>orders <u>entered via</u><br/><u>Trayport® and EEX GV</u><br/><u>Portal</u> are deleted from<br/>the Eurex® EEX back-<br/>end (behaviour can be<br/>adjusted, see chapter<br/>4.1.5).</li> <li>Log-off and disconnect<br/>from the Eurex® EEX<br/>back-ends</li> <li>Usually, orders are no<br/>longer displayed in the<br/>GlobalVision front-end</li> <li>If configured:<br/>Connection of Trading</li> </ul> | Check orders<br>(see chapter<br>6.6.1).                                                                                                    |

| No | Failure Scenario                                             | Detection by<br>customer  | Resultant behaviour                                                                                                    | Customer action required                                      |
|----|--------------------------------------------------------------|---------------------------|----------------------------------------------------------------------------------------------------|---------------------------------------------------------------|
|    |                                                              |                           | Gateway Service will<br>switch over to a second<br>location of EEX GV<br>Portal (see chapter<br>4.1.6).                                                                                                    |                                                               |
| 2  |                                                              | Dv                        | <ul> <li>After connection to<br/>Trading Gateway<br/>Service is re-<br/>established, re-<br/>connection to the<br/>Eurex<sup>®</sup> EEX back-end<br/>is established; former<br/>own orders will be<br/>shown as firm prices in<br/>the GlobalVision front-<br/>end if they haven 't<br/>been deleted (see<br/>chapters 4.1.5 and<br/>6.6.1).</li> </ul> |                                                               |
| 3  | fails<br>(Remark: EEX<br>GV Portal servers<br>are clustered) | GlobalVision<br>front-end | <ul> <li>If configured: Own<br/>orders <u>entered via</u><br/><u>Trayport<sup>®</sup> and EEX GV</u><br/><u>Portal</u> are deleted from<br/>the Eurex<sup>®</sup> EEX back-<br/>end (behaviour can be<br/>adjusted, see chapter<br/>4.1.5).</li> </ul>                                                                                                   | <ul> <li>Check orders<br/>(see chapter<br/>6.6.1).</li> </ul> |
|    |                                                              |                           | <ul> <li>Log-off and disconnect<br/>from the Eurex<sup>®</sup> EEX<br/>back-ends</li> </ul>                                                                                                    |                                                               |
|    |                                                              |                           | <ul> <li>Usually, orders are no<br/>longer displayed in the<br/>GlobalVision front-end</li> </ul>                                                                                                    |                                                               |
|    |                                                              |                           | <ul> <li>If configured:<br/>Connection of Trading<br/>Gateway Service will<br/>switch over to a second<br/>location of EEX GV</li> </ul>                                                                                                    |                                                               |

| No  | Failure Scenario                                                                           | Detection by customer           | Resultant behaviour                                                                                                    | Customer action required                                      |
|-----|--------------------------------------------------------------------------------------------|---------------------------------|----------------------------------------------------------------------------------------------------|---------------------------------------------------------------|
|     |                                                                                            |                                 | Portal (see chapter 4.1.6).                                                                                                    |                                                               |
|     |                                                                                            |                                 | <ul> <li>After connection to<br/>Trading Gateway<br/>Service is re-<br/>established, re-<br/>connection to the<br/>Eurex<sup>®</sup> EEX back-end is<br/>established; former own<br/>orders will be shown as<br/>firm prices in the<br/>GlobalVision front-end if<br/>they haven't been<br/>deleted (see chapters<br/>4.1.5 and 6.6.1).</li> </ul> |                                                               |
| 4/5 | EEX GV Portal<br>Link fails<br>(Remark: EEX<br>GV Portal Link<br>servers are<br>clustered) | By<br>GlobalVision<br>front-end | <ul> <li>Orders in the Eurex<sup>®</sup><br/>EEX back-end are out<br/>of trader's control (they<br/>are not deleted<br/>automatically)</li> </ul>                                                                                                    | <ul> <li>Check orders<br/>(see chapter<br/>6.6.1).</li> </ul> |
|     | or<br>A whole location<br>of EEX GV Portal                                                 |                                 | <ul> <li>Usually, orders are no<br/>longer displayed in the<br/>GlobalVision front-end</li> </ul>                                                                                                    |                                                               |
|     | fails                                                                                      |                                 | <ul> <li>If configured:<br/>Connection of Trading<br/>Gateway Service will<br/>switch over to a second<br/>location of EEX GV<br/>Portal (see chapter<br/>4.1.6).</li> </ul>                                                                                                    |                                                               |
|     |                                                                                            |                                 | <ul> <li>After connection to<br/>Trading Gateway<br/>Service is re-<br/>established, re-<br/>connection to the<br/>Eurex<sup>®</sup> EEX back-end<br/>is established; former<br/>own orders will be<br/>shown as firm prices in</li> </ul>                                                                                                    |                                                               |

| No | Failure Scenario                                                                                            | Detection by<br>customer        | Resultant behaviour                                                                                                    | Customer action required                                                           |
|----|----------------------------------------------------------------------------------------------------|---------------------------------|----------------------------------------------------------------------------------------------------|------------------------------------------------------------------------------------|
|    |                                                                                                    |                                 | the GlobalVision front-<br>end if they haven't been<br>deleted (see chapter<br>6.6.1).                                                                                                    |                                                                                    |
| 6  | ETI interface is<br>not available or<br>out of service<br>(relevant for<br>Eurex <sup>®</sup> )             | By<br>GlobalVision<br>front-end | <ul> <li>Orders in the Eurex<sup>®</sup><br/>back-end are out of<br/>trader's control (they<br/>are not deleted<br/>automatically).</li> </ul>                                                                                                    | <ul> <li>Check orders<br/>in Eurex<sup>®</sup> (see<br/>chapter 6.6.1).</li> </ul> |
|    |                                                                                                    |                                 | <ul> <li>Usually, orders are no<br/>longer displayed in the<br/>GlobalVision front-end</li> </ul>                                                                                                    |                                                                                    |
|    |                                                                                                    |                                 | <ul> <li>After connection to<br/>Trading Gateway<br/>Service is re-<br/>established, re-<br/>connection to the<br/>Eurex<sup>®</sup> back-end is<br/>established; former own<br/>orders will be shown as<br/>firm prices in the<br/>GlobalVision front-end if<br/>they haven't been<br/>deleted (see chapter<br/>6.6.1).</li> </ul> |                                                                                    |
| 7  | Loss of<br>connection<br>between EEX GV<br>Portal's ETI<br>interface and the<br>Eurex <sup>®</sup> back-end | By<br>GlobalVision<br>front-end | <ul> <li>Orders in the Eurex<sup>®</sup><br/>back-end are out of<br/>trader's control (they<br/>are not deleted<br/>automatically).</li> </ul>                                                                                                    | <ul> <li>Check orders<br/>in Eurex<sup>®</sup> (see<br/>chapter 6.6.1).</li> </ul> |
|    | (relevant for<br>Eurex <sup>®</sup> )                                                                       |                                 | <ul> <li>After connection to<br/>Trading Gateway<br/>Service is re-<br/>established, re-<br/>connection to the<br/>Eurex<sup>®</sup> back-end is<br/>established; former own<br/>orders will be shown as<br/>firm prices in the</li> </ul>                                                                                          |                                                                                    |

| No      | Failure Scenario                                                                                                    | Detection by             | Resultant behaviour                                                                                                    | Customer action                                                                                                    |
|---------|----------------------------------------------------------------------------------------------------|--------------------------|----------------------------------------------------------------------------------------------------|----------------------------------------------------------------------------------------------------|
| No<br>8 | Failure Scenario<br>Trayport <sup>®</sup><br>GlobalVision<br>Trading Gateway<br>Client fails or<br>loses connection<br>to the Trayport <sup>®</sup><br>Server | Detection by<br>customer | <ul> <li>Resultant behaviour</li> <li>GlobalVision front-end if<br/>they haven't been<br/>deleted (see chapter<br/>6.6.1).</li> <li>GlobalVision front-end<br/>cannot be operated.</li> <li>In case of a connection<br/>loss: All orders are<br/>shown struck through in<br/>the GlobalVision front-<br/>end; otherwise, the<br/>front-end may be frozen</li> </ul>                                                                                                    | <ul> <li>Customer action required</li> <li>Check orders (see chapter 6.6.1).</li> <li>Contact your local IT support.</li> <li>If required, contact your</li> </ul> |
|         |                                                                                                    |                          | <ul> <li>Traders can configure in<br/>the GlobalVision front-<br/>end (menu "Tools /<br/>Options / Connections")<br/>what has to happen in<br/>case of a disconnection<br/>between front-end and<br/>server. The Trayport<sup>®</sup><br/>GlobalVision Trading<br/>Gateway Server will<br/>execute the selected<br/>measure (delete orders<br/>/ set orders to withhold /<br/>do nothing).<br/>In case one trader is<br/>logged in at several<br/>GlobalVision clients and<br/>one of these fails or<br/>loses connection to the<br/>Trayport<sup>®</sup> server, the<br/>selected measure will<br/>be executed for all of<br/>this trader's orders<br/>regardless of the client<br/>from which they have<br/>been entered.</li> </ul> | Trayport®<br>Support (see<br>chapter 7.2).                                                                                                    |

# 6.6.1. How to check orders and to trade "on behalf" <u>Checking orders:</u>

- Customers using Deutsche Börse<sup>®</sup> front-end (Eurex T7 GUI for Derivatives market in parallel:
  - Please check orders (and possibly continue trading) via Deutsche Börse<sup>®</sup> front-ends.
  - In case of any doubt as to your order book situation, please contact EEX Support in addition (see chapter 7.1) to have your orders checked by EEX Market Supervision.
- Other customers:
  - Please contact EEX Support (see chapter 7.1) to have your orders checked (and maybe deleted, if requested) by EEX Market Supervision.

#### Trading "on behalf":

During unavailability of your trading services the EEX Support Desk (see chapter 7.1) – which is linked to the EEX Market Supervision – can be contacted for trading "on behalf". **Please remember** that, in case of trading "on behalf", order activities (insert, update, delete ...) executed by the EEX Market Supervision as well as trade confirmations for these orders may not be visible at all or not as own orders at your GlobalVision front-end, even if your trading services become available again (if orders may be visible and editable as own orders or not is mainly depending on the configuration of the "System Unmapped Trader" and the "Unmapped account" in your Trayport<sup>®</sup> GlobalVision Trading Gateway Server, see chapter 4.1.4). To restore a correct display of your order book in your GlobalVision front-end, it may be necessary to restart the GV Portal Translator after your trading services have become available again.

# 6.7. Known EEX-specific behavior and problems

#### **Functional issues:**

| Behaviour                                 | Reason                             | Action to take              |
|-------------------------------------------|------------------------------------|-----------------------------|
| Changing order side from Bid              | Changing order side from Bid to    | Avoid changing order side.  |
| to Ask or vice versa doesn't              | Ask or vice versa is not           | However, if order side has  |
| have effect on the order in the           | supported by EEX markets.          | been changed and the        |
| back-end (an error message is             |                                    | order gets out of control,  |
| returned) or the order gets out           |                                    | contact EEX Support (see    |
| of control.                               |                                    | chapter 7.1) immediately to |
|                                           |                                    | have the order being        |
|                                           |                                    | deleted.                    |
| Mistrades and Trade recalls               | Using Derivatives market           | Using Derivatives market    |
| cannot be requested via the               | (Eurex <sup>®</sup> ):             | (Eurex <sup>®</sup> ):      |
| trader's Trayport <sup>®</sup> front-end. | Requesting a mistrade is not       | To request a mistrade,      |
|                                           | possible via the trading systems.  | please contact EEX          |
|                                           |                                    | Support (see chapter 7.1).  |
|                                           |                                    |                             |
| Automatic order withholding in            | Withholding of orders is currently | In case of a connection     |
| case of a connection loss                 | not supported by EEX GV Portal     | loss, orders may stay in    |
| between Trayport <sup>®</sup>             |                                    | the market or have to be    |
| GlobalVision Trading Gateway              |                                    | re-entered after connection |
| Server and the EEX GV Portal              |                                    | has been re-established;    |
| is currently not provided                 |                                    | this behaviour depends on   |
|                                           |                                    | the configuration of your   |
|                                           |                                    | GV Portal Translator.       |
|                                           |                                    | If required, configure the  |
|                                           |                                    | disconnectOrderAction in    |
|                                           |                                    | your GV Portal Translator   |
|                                           |                                    | for EEX to have your        |
|                                           |                                    | orders removed (or not      |
|                                           |                                    | removed) from the market    |
|                                           |                                    | in case of a connection     |
|                                           |                                    | loss (see chapter 4.1.5 or  |
|                                           |                                    | I rader Administration      |
|                                           |                                    | Guide for GV Portal         |
|                                           |                                    | released by Trayport®).     |
| Price Owner vs. Price Modifier            | EEX GV Portal currently does       | None                        |
| are not distinguished                     | not distinguish between price      |                             |
|                                           | owner and price modifier of an     |                             |
|                                           |                                    | Nege                        |
| I rading "on benalf" (by EEX              |                                    | INONE                       |
| iviarket Supervision, see                 |                                    |                             |
| chapter 6.6.1):                           |                                    |                             |

| Behaviour                                                                                                    | Reason                                                                                                    | Action to take                                                                                                    |
|----------------------------------------------------------------------------------------------------|----------------------------------------------------------------------------------------------------|----------------------------------------------------------------------------------------------------|
| In the Derivatives market<br>(Eurex <sup>®</sup> ), the Price Owner of<br>an order which is inserted or<br>updated "on behalf" will be<br>displayed as "System<br>Unmapped Trader" (and, in<br>case of an updated order, the<br>Price Modifier will be displayed<br>as "EEXBroker"). |                                                                                                    |                                                                                                    |
| The "Last Traded Price"<br>display also contains OTC<br>trades                                                                                                    | Trayport <sup>®</sup> GlobalVision Trading<br>Gateway does not exclude OTC<br>trades from calculation of the<br>"Last Traded Price" display<br><b>Note:</b> Currently, OTC trades will<br>not be published to the market<br>via EEX GV Portal, so the "Last<br>Traded Price" will not contain<br><b>public</b> OTC trades. | If appropriate, GV Portal<br>Translator can be<br>configured to filter OTC<br>trades so that no (incl.<br>private!) OTC trades will<br>be sent to Trading<br>Gateway (see chapter<br>4.1.7 or Trader<br>Administration Guide for<br>GV Portal released by<br>Trayport <sup>®</sup> ). |
| <ul> <li>For public trade confirmations,</li> <li>the "Paid/Given" flag is<br/>always set to "Paid",</li> <li>the "Initiator" field always<br/>contains the buyer of a<br/>trade and</li> <li>the "Aggressor" field<br/>always contains the seller<br/>of a trade.</li> </ul>        | For public trade confirmations,<br>the values for "Paid/Given",<br>"Initiator" and "Aggressor" will<br>not be transmitted to EEX GV<br>Portal by the EEX back-ends<br>and therefore are set by default.                                                                                                    | None                                                                                                    |
| If a "Fill and Kill" order is<br>entered into an orderbook<br>while there is no order to<br>match, then no error message<br>will be displayed to the trader.                                                                                                    | Giving a response to the trader<br>in this situation of an order entry<br>is not implemented for EEX GV<br>Portal at the moment.                                                                                                    | Check deal confirmations<br>in Trayport <sup>®</sup> front-end to<br>verify if you have been<br>trading successfully, or use<br>the reports which are<br>available free of charge to<br>verify the trades.                                                                            |
| Using Derivatives market<br>(Eurex <sup>®</sup> ):<br>Entering an order with a price<br>of zero will add a "market<br>order" that is hidden from other                                                                                                    | This behaviour is due to the Eurex <sup>®</sup> back-end.                                                                                                    | None                                                                                                    |

| Behaviour                                   | Reason                                     | Action to take                |
|---------------------------------------------|--------------------------------------------|-------------------------------|
| market participants and will be             |                                            |                               |
| automatically dealt should a                |                                            |                               |
| price become available.                     |                                            |                               |
| Using Iceberg ("Hidden                      | When restarting the EEX GV                 | Delete remaining parts of     |
| Quantity") orders at                        | Portal environment, the order              | Iceberg orders and re-        |
| Derivatives market (Eurex <sup>®</sup> ):   | property "Iceberg order" gets lost         | enter them.                   |
| In case a restart of the EEX                | and can't be reproduced                    |                               |
| GV Portal environment is                    | because Eurex <sup>®</sup> doesn't provide |                               |
| necessary and executed by                   | native support of Iceberg                  |                               |
| EEX intraday, only peaks of                 | ("Hidden Quantity") orders.                |                               |
| Iceberg orders will be                      |                                            |                               |
| displayed (as normal Firm                   |                                            |                               |
| orders) in the trader's                     |                                            |                               |
| Trayport <sup>®</sup> front-end afterwards. |                                            |                               |
| Using Derivatives market                    | The support for this expiry type           | None                          |
| (Eurex <sup>®</sup> ):                      | is not implemented for Eurex <sup>®</sup>  |                               |
| The expiry type "Good till                  | via EEX GV Portal at the                   |                               |
| Date" is not supported.                     | moment.                                    |                               |
| Using Derivatives market                    | The trader receives a warning              | Check the order in the        |
| (Eurex <sup>®</sup> ):                      | message and then the                       | market and remove it if it is |
| If a trader attempts to deal a              | remaining quantity is added as a           | not wanted anymore.           |
| price or a volume which is                  | new order to the market.                   |                               |
| removed (partially or                       | This is due to the fact that               |                               |
| completely) from the market                 | Trayport <sup>®</sup> Trading Gateway      |                               |
| before it is matched, then the              | generates a "Fill or Kill" order           |                               |
| quantity that hasn t matched                | when using the "Deal Order" and            |                               |
| will be inserted as a new order             | "Deal quantity" feature, but the           |                               |
| on the opposite side of the                 | Eurex <sup>®</sup> back-end does not       |                               |
| market.                                     | support the "Fill or Kill order            |                               |
|                                             | restriction; therefore, such an            |                               |
|                                             | order will be sent to the Eures            |                               |
|                                             | back-end as a Limit order where            |                               |
|                                             | partial matching of quantities is          |                               |
|                                             | (upmatched) quantity is inserted           |                               |
|                                             | (uninaccied) quantity is inserted          |                               |
| Using Derivatives market                    | as a new order into the market.            | None                          |
| (Furev <sup>®</sup> ).                      | only generates one trade                   |                               |
| If the volume to be dealt                   | Every customer that has been               |                               |
| affects more than one order in              | <b>involved</b> in this trade will         |                               |
| the market, then only one                   | receive one private trade                  |                               |
| private and one public trade                | confirmation containing the                |                               |
| confirmation will be visible on             |                                            |                               |

| Behaviour                                                                                                    | Reason                                                                                                    | Action to take                                                                                                    |
|----------------------------------------------------------------------------------------------------|----------------------------------------------------------------------------------------------------|----------------------------------------------------------------------------------------------------|
| the trader's Trayport <sup>®</sup> front-<br>end; there won't be a trade<br>confirmation for each order<br>that has been matched.                                                                                                    | whole volume he dealt by this<br>trade.<br><b>The market</b> (all customers) will<br>receive one public trade<br>confirmation containing the<br>whole volume dealt.                                                                                                    |                                                                                                    |
| Using "Deal Quantity" feature<br>(volume dealing) at Derivatives<br>market (Eurex <sup>®</sup> ):<br>If the volume to be dealt<br>affects more than one order in<br>the market and these orders<br>have different prices, then the<br>order will only match the<br>orders with suitable prices; the<br>quantity that hasn't matched<br>will be inserted as a new order<br>on the opposite side of the<br>market with the quantity-<br>weighted average price of the<br>original order. | In this case, Trayport <sup>®</sup> Trading<br>Gateway will generate a "Fill or<br>Kill" order with a quantity-<br>weighted average price out of<br>the orders which exist in the<br>market and which would be<br>required to match the requested<br>volume completely. But the<br>Eurex <sup>®</sup> back-end does not<br>support the "Fill or Kill" order<br>restriction; therefore, such an<br>order will be sent to the Eurex <sup>®</sup><br>back-end as a Limit order where<br>partial matching of quantities is<br>allowed, and the remaining<br>(unmatched) quantity is inserted<br>as a new order into the market<br>using the quantity-weighted<br>average price that has been<br>sent by Trayport <sup>®</sup> Trading<br>Gateway. | Check the order in the<br>market and remove it if it is<br>not wanted anymore.                                                                                                    |
| Using Derivatives market<br>(Eurex <sup>®</sup> ):<br>Prices will not be set to<br>Withheld on market close                                                                                                    | An automated withholding of<br>orders is currently not supported<br>by EEX GV Portal                                                                                                    | Orders have to be re-<br>entered the next day.                                                                                                    |
| Using Derivatives market<br>(Eurex <sup>®</sup> ):<br>Specific behaviour of<br>displaying mistrades in the<br>trader's Trayport <sup>®</sup> front-end.                                                                                                    | Displaying an executed mistrade<br>is currently supported by EEX<br>GV Portal with a specific<br>behaviour:<br>A mistrade <b>you are involved in</b><br>will still be displayed as private<br>deal confirmation; the<br>cancellation will be displayed as<br>opposite deal in the "Deleted"<br>tab of the deal confirmations<br>window.                                                                                                    | Use the native back-end<br>GUI of Eurex <sup>®</sup> to observe if<br>a mistrade is executed that<br>affects one of your trades<br>or a public trade, or use<br>the reports which are<br>available free of charge to<br>verify the trades. |

| Behaviour                                 | Reason                               | Action to take |
|-------------------------------------------|--------------------------------------|----------------|
|                                           |                                      |                |
| Using Derivatives market                  | The public trade confirmations of    | None           |
| (Eurex <sup>®</sup> ):                    | Eurex <sup>®</sup> EEX do not have a |                |
| When a trade is done, then a              | unique identifier which allows       |                |
| private and a public trade                | the filtering of the public trade    |                |
| confirmation are visible on the           | confirmation or the deduction of     |                |
| trader´s Trayport <sup>®</sup> front-end. | the private from the public trade    |                |
| Private trade quantity will not           | quantity when a private trade        |                |
| be deducted from the quantity             | confirmation is received.            |                |
| of the public trade                       |                                      |                |
| confirmation.                             |                                      |                |
| Using Derivatives market                  | Cross trades are not allowed         | None           |
| (Eurex <sup>®</sup> ):                    | within the EEX markets.              |                |
| When a cross trade (matching              | When "accidently" a cross trade      |                |
| between own orders) is done,              | happens, then the customer will      |                |
| the customer receives two                 | see a private trade confirmation     |                |
| private and a public trade                | for each side and also a public      |                |
| confirmation.                             | trade confirmation due to the        |                |
|                                           | behaviour of Eurex <sup>®</sup> .    |                |

If the recommended action was taken but doesn't solve the problem or a subsequent problem occurs, please do not hesitate to contact EEX Support (see chapter 7.1).

# 6.7.1. Information regarding changes to how trade confirmations are displayed for Eurex<sup>®</sup> exchange trades over Trayport<sup>®</sup> infrastructure

As of December 2nd 2013, the EEX Derivatives products are tradable on the Eurex<sup>®</sup> T7 trading platform. This will have an impact to how PUBLIC trade confirmations of EEX Derivatives trades are received and displayed by your Trayport<sup>®</sup> Trading Gateway system:

In comparison to the former Eurex<sup>®</sup> Classic trading platform, the public trade confirmations you receive for EEX Derivatives trades will no longer be adjusted to take account of your own part of the trade, should you be involved in this trade. The private confirmation of your trade shall remain the same as now.

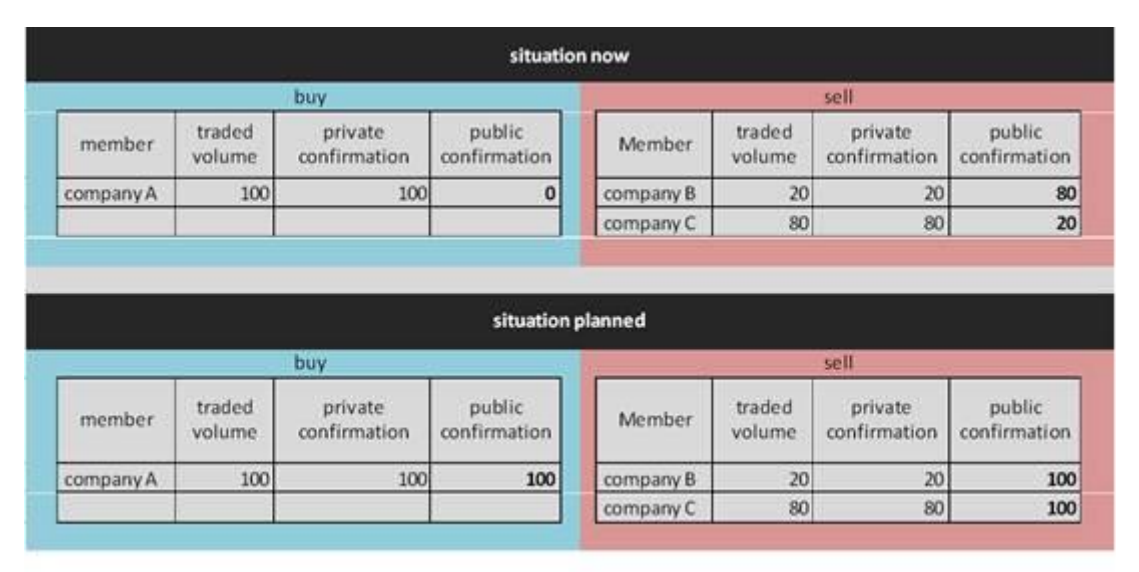

Here are a few examples to make the changes more clear:

- A) Given you are "company A" buying a quantity of 100 of an EEX Futures product (see blue side above), and you are the only company on this side of the trade (which you may be aware of or usually may be not). For this trade.
  - with the former Eurex<sup>®</sup> Classic trading system, you would have received a PRIVATE trade confirmation of quantity 100 and NO public trade confirmation;
  - with the new Eurex<sup>®</sup> T7 trading system, you will receive a PRIVATE trade confirmation of quantity 100 and a PUBLIC trade confirmation of quantity 100 (your own trade is no longer taken into account in the public trade confirmation).
- B) Given you are "company B" selling a quantity of 80 of an EEX Futures product (see red side above), and another "company C" is selling a quantity of 20 of the same product at the same price at the same time. For this trade,

- with the former Eurex<sup>®</sup> Classic trading system, you would have received a PRIVATE trade confirmation of quantity 80 and a PUBLIC trade confirmation of quantity 20;
- with the new Eurex<sup>®</sup> T7 trading system, you will receive a PRIVATE trade confirmation of quantity 80 and a PUBLIC trade confirmation of quantity 100 (your own trade is no longer taken into account in the public trade confirmation).

These changes to the handling of public trade confirmations may be significant for internal procedures of your company (for example back-office or analysis) and need to be taken into consideration.

Please do not hesitate to contact EEX Support (see chapter 7.1) if you have further questions.

# 7. Support

#### 7.1. EEX operational support

In case of functional or technical incidents as well as questions on the current operation and configuration of the EEX GV Portal, please contact the EEX Support Desk:

| Phone                                         | E-Mail                                        |
|-----------------------------------------------|-----------------------------------------------|
| For Derivatives market (Eurex <sup>®</sup> ): | For Derivatives market (Eurex <sup>®</sup> ): |
| +49 (0) 341 2156 222 (available from 08:00 to | trading@eex.com (available from 08:00 to      |
| 19:00 CET/CEST on EEX trading days)           | 19:00 CET/CEST on EEX trading days)           |
| For Spot market (ComXerv <sup>®</sup> EEX):   | For Spot market (ComXerv <sup>®</sup> EEX):   |
| +49 (0) 341 2156 335 (available 24x7)         | 24-7-trading@eex.com (available 24x7)         |

Phone contact is mandatory for an appropriate response in case operation is impaired or impossible or in case your order book has to be checked.

Alternatively, you may contact Trayport<sup>®</sup> Support (see below).

#### 7.2. Trayport<sup>®</sup> system support

Direct contact to the Trayport<sup>®</sup> Support (in case of specific questions regarding Trayport<sup>®</sup>):

| Phone                                                                                                    | E-Mail               |
|----------------------------------------------------------------------------------------------------|----------------------|
| +44 (0) 20 7960 55 55                                                                                                    | support@trayport.com |
| Note: Outside of office hours, calls will be automatically forwarded to a Support contact. Please hold the line whilst the call is forwarded |                      |

Please note that support given to you by Trayport<sup>®</sup> will be charged to your company according to your agreements with Trayport<sup>®</sup>.

#### 7.3. Admission support and general advice by EEX

Please contact EEX Customer Relations to get assistance on the admission for EEX markets and usage of EEX GV Portal and to get general advice on EEX GV Portal connectivity:

| Phone                | E-Mail        |
|----------------------|---------------|
| +49 (0) 341 2156 555 | sales@eex.com |

# 8. Glossary

#### List of abbreviations and system names:

| Abbreviation          | Explanation                                                                   |
|-----------------------|-------------------------------------------------------------------------------|
| EEX                   | European Energy Exchange AG                                                   |
| EEX GV Portal         | Instantiation of the Trayport® GV Portal system for connection                |
|                       | of EEX customers to the EEX markets running on Deutsche                       |
|                       | Börse <sup>®</sup> back-ends                                                  |
| Eurex®                | Trading system by Deutsche Börse® for the EEX Derivatives                     |
|                       | market ("Classic" until Nov 2013, "T7" from Dec 2013)                         |
| GlobalVision          | Trading Gateway Software Published by Trayport <sup>®</sup> Ltd.              |
| GUI                   | Graphical User Interface (data-displaying client software, e.g.               |
|                       | for Trayport <sup>®</sup> GlobalVision Trading Gateway and Eurex <sup>®</sup> |
| GV Portal             | Exchange-sited interface to connect Trayport® Trading                         |
|                       | Gateway Servers of multiple customers to an exchange                          |
| GV Portal Translator  | Customer-sited interface to connect Trayport® Trading                         |
|                       | Gateway Servers to the GV Portal instance of an exchange                      |
| Trayport <sup>®</sup> | Vendor of the GlobalVision Trading Gateway Software                           |